# 研修会申込システム

## 参加者用 取扱説明書

有限会社ソフトシンク 2022 年 10 月 31 日

| 1. | 概要   |                  | . 3 |
|----|------|------------------|-----|
|    | 1.1. | 、<br>研修会メニューについて | . 3 |
| 2. | 研修   | そ会への参加           | . 4 |
|    | 2.1. | 参加申込ページからの参加申し込み | . 5 |
|    | 2.2. | 外部のページでの参加申し込み   | . 5 |
|    | 2.3. | 申込履歴の確認          | . 6 |
| 3. | 認定   | 2証の取得            | . 7 |

## 1. 概要

本システムでは学会の Web ページ上から、研修会への参加申し込みと参加後の認定証の取得、過去に参加した研修会の記録の確認を行うことができます。

参加申し込みから認定証の取得までの流れは次のようになります。

① 研修会への参加申し込み

- 研修会への参加 -

- ② 事務局から認定証の取得準備完了のメール連絡
- ③ 会員マイページから認定証の取得

#### 1.1. 研修会メニューについて

マイページ上部の「研修会」メニューから参加の申し込みや履歴の確認を行うことができます。

| ◎ 〉メール受信設定 〉研修 | 会 > 会員名簿 > 退会申請 |
|----------------|-----------------|
|                |                 |
|                |                 |
| 項目             | 金額              |
|                |                 |
|                |                 |
| 取得年月           | B               |
|                |                 |
|                | 項目       取得年月   |

## 2. 研修会への参加

研修会メニューを開くと研修会の一覧が表示されます。各研修会の「**詳細**」を押すとより詳しい情報を表 示するページが開きます。

|                                                          |                       |                   | 17 X3 2018 8 3 |
|----------------------------------------------------------|-----------------------|-------------------|----------------|
| 本学会が認め                                                   | <b>bる研修会</b> Se       | minar             |                |
| 研修会一覧                                                    |                       |                   | 参加状态           |
|                                                          |                       | 主催者の方はこちら         | 認定申請           |
|                                                          |                       |                   |                |
| 絞り込み▶                                                    |                       | 検索                |                |
| 絞り込み ▶<br>開催日時                                           | 研修会名                  | 検索開催場所            |                |
| <b>絞り込み</b> ▶<br>開催日時<br>2022/10/26 (水)<br>09:00 ~ 13:30 | <b>研修会名</b><br>テスト研修会 | 検索   開催場所   テスト会場 | 詳細             |

参加申し込みは詳細ページの「参加を申し込む」から行うことができます。

| ●第○回□□研修会 |                    |  |  |  |  |  |
|-----------|--------------------|--|--|--|--|--|
| 研修会情報     | 研修会情報              |  |  |  |  |  |
| 研修会の名称    | 第○回 □□研修会          |  |  |  |  |  |
| 開催日       | 2022/2/10(木)       |  |  |  |  |  |
| 開催時間      | 10:00 ~ 15:30      |  |  |  |  |  |
| 開催形式      | ハイブリッド             |  |  |  |  |  |
| 会場名       | テスト会場              |  |  |  |  |  |
| 参加費徵収額    | 1名あたり 5,000 円      |  |  |  |  |  |
| 募集人数      | 現地: 30 名 Web: 20 名 |  |  |  |  |  |
| 主催者情報     |                    |  |  |  |  |  |
| 組織・団体名    | ○○腎と薬剤研究会          |  |  |  |  |  |
| 代表者名      | テスト代表者名            |  |  |  |  |  |
| 研修会担当者    | 00 🗆               |  |  |  |  |  |
| その他担当者名   |                    |  |  |  |  |  |
| 担当者勤務先    | ○○病院               |  |  |  |  |  |
|           | 参加を申し込む            |  |  |  |  |  |

#### 2.1. 参加申込ページからの参加申し込み

参加申し込みページを開くと、内容は会員情報が自動的に入力されますので、内容に間違いが無いこと を確認してください。特にメールアドレスは研修会後に認定証のダウンロード用の情報を通知するため に使用しますので、受信可能なアドレスが入っていることを確認してください。

入力が済みましたら「**申込内容の確認**」ボタンから確認ページへ進み申請を完了してください。 申請完了後に、入力されたメールアドレスへ申込受付を通知するメールが送信されます。

| 加者申込                   |                                        |
|------------------------|----------------------------------------|
| 研修会サンプル」/<br>リックしてください | ヽの参加申し込みを行います。各項目を入力後、「申込内容の確認」を<br>ヽ。 |
| は入力必須項目で               | <b>व</b> .                             |
| 会員番号                   |                                        |
| 所属*                    |                                        |
| 氏名*                    |                                        |
| メールアドレス*               | ※参加認定証のダウンロードページのURLを通知するために使用します。     |
|                        | 申込内容の確認                                |
|                        | 申込内容の確認                                |

2.2. 外部のページでの参加申し込み

研修会によっては独自の参加申し込みページが用意されているものがあります。 その場合は「参加を申し込む」ボタンの代わりに外部の参加申込ページへのリンクが表示されますので、 移動先の申し込みページの指示に従って申し込みを行ってください。

### 2.3. 申込履歴の確認

研修会一覧の「参加状況」から、これまでに参加を申し込んだ研修会を確認できます。

| HOME | > 会員マイページ > 本学                  | 会が認める研修会     |            |        |
|------|---------------------------------|--------------|------------|--------|
|      | 本学会が認め                          | る研修会 Seminar | NAAK       |        |
|      | 研修会一覧                           |              | (          | 参加状況 » |
|      |                                 |              | 主催者の方はこちら・ | 認定申請   |
|      | 絞り込み▶                           | 杨            | 索          |        |
|      | 開催日時                            | 研修会名         | 開催場所       |        |
|      | 2022/10/26 (水)<br>09:00 ~ 13:30 | テスト研修会       | テスト会場      | 詳細     |

参加状況ページではこれまでの申し込みの履歴や出欠などを確認できます。

| 研修会への参加                  | 状況                       |    |          |    |
|--------------------------|--------------------------|----|----------|----|
| 取得単位数                    |                          |    |          |    |
| 2022年:0単位                | ī                        |    |          |    |
|                          | <b>L</b>                 |    |          |    |
| 開催日                      | 研修会名                     | 出欠 | 参加認定証取得日 |    |
| <b>開催日</b><br>2022-12-01 | - 研修会名<br>第10回 ○○腎と薬剤研修会 | 出欠 | 参加認定証取得日 | 詳細 |

「取得単位数」:認定証取得後に単位数に計上されます 「出欠」:研修会参加時に主催者によって記録されます 「参加認定証取得日」:認定証を取得後に取得日が表示されます 「詳細」:申し込んだ研修会の詳細を表示します

## 3. 認定証の取得

研修会後、主催者による終了報告と事務局による確認が済み次第、申込時に入力したメールアドレスへ メールで通知が届きます。

メールに記載のリンクか、会員マイページの参加状況ページから認定証のダウンロードが可能となりま す。

※ダウンロード時に入力する参加者 ID はメールに記載されています。

※認定証のダウンロードは1度のみ可能です。ダウンロードしたファイルの保管にはご注意ください。

| ● テスト研修会                   |
|----------------------------|
| 参加認定証ダウンロード                |
| ※ 認定証は1度のみダウンロードすることができます。 |
| 参加者ID 送信                   |
|                            |

参加証をダウンロードすることで、参加状況ページの取得単位数に計上されるようになります。

| 》参加状況              |                |    |          |    |  |
|--------------------|----------------|----|----------|----|--|
|                    |                |    |          |    |  |
| 形修会への参加れ           | 犬況             |    |          |    |  |
| 取得単位数<br>2022年・0単位 |                |    |          |    |  |
| 2022年:0年位<br>開催日   | 研修会名           | 出欠 | 参加認定証取得日 |    |  |
| 2022-12-01         | 第10回 ○○腎と薬剤研修会 |    |          | 詳細 |  |
|                    | テスト研修会         | 出席 |          | 詳細 |  |